# **RB LOGISTICS: LUFT UND SEE**

## LIEFERANTENTRAINING (LUFTFRACHT)

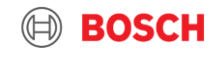

## Agenda

#### 1. TMC und TMS

- 2. Begriffsdefinition & Implementierungsprozess
- 3. Wie kündigen Sie Ihre Transportauftragsnachfrage an?
- 4. Kommunikation mit demTMC

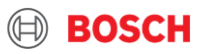

# TMC & TMS

Transport Management Center

Transport Management System

BOSCH

## Lieferantentraining Dokumen Was ist Bosch TMC und TMS?

#### "BOSCH TMC"

#### = Transport Management Center

 TMC ist eine "cross-divisionale" Einheit/Organisation: Planung, Optimierung und Koordination des Transports; Behandlung von Ausnahmefällen

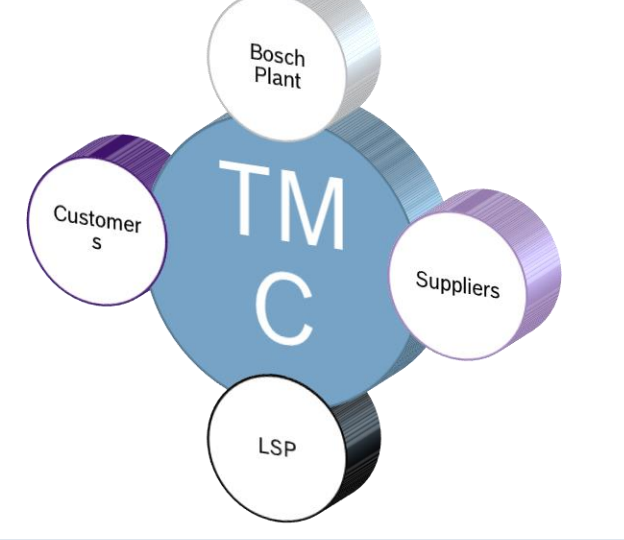

#### "TMS"

#### = Transport Management System

- TMS ist ein Portal mit einem web-based user Interface
- Transporte sollen im TMS beantragt und erledigt werden
- BOSCH Werke, Lieferanten, LSPs arbeiten mit dem TMS

| BOSCH                                          | 4flow management. |
|------------------------------------------------|-------------------|
| Login                                          | (j)               |
| Customers & Partners                           |                   |
| Secured login area for customers and partners: |                   |
| Username: Password:                            |                   |
|                                                |                   |
| Start Change password                          |                   |
|                                                |                   |

#### Alle TMC Verladungen/Anholungen müssen in dem TMS System beantragt werden!

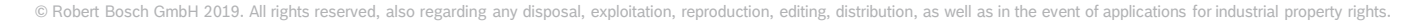

## Lieferantentraining Material Überblick über das zukünftige Setup

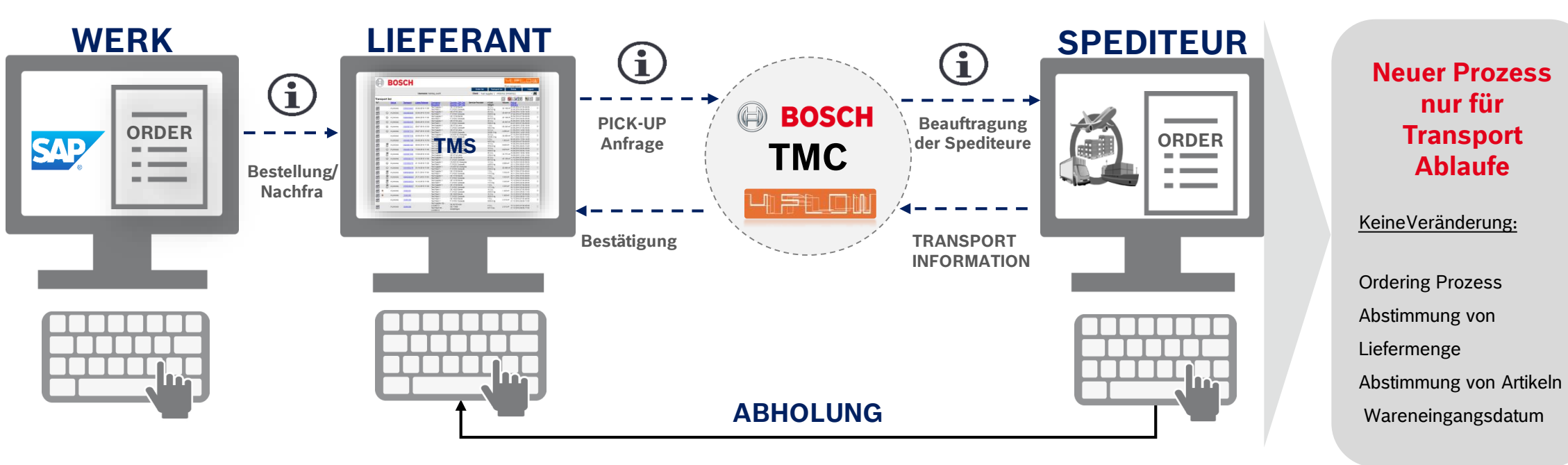

#### **TRANSPORT DIREKT IM TMS BEANTRAGEN (NICHT BEI DEN SPEDITEUREN!)**

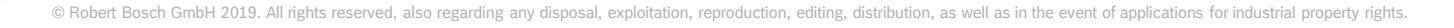

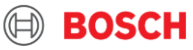

## Lieferantentraining Material TMC See and Luft Projekt - Einführung

Verschiedene Transportmodi im TMC Scope

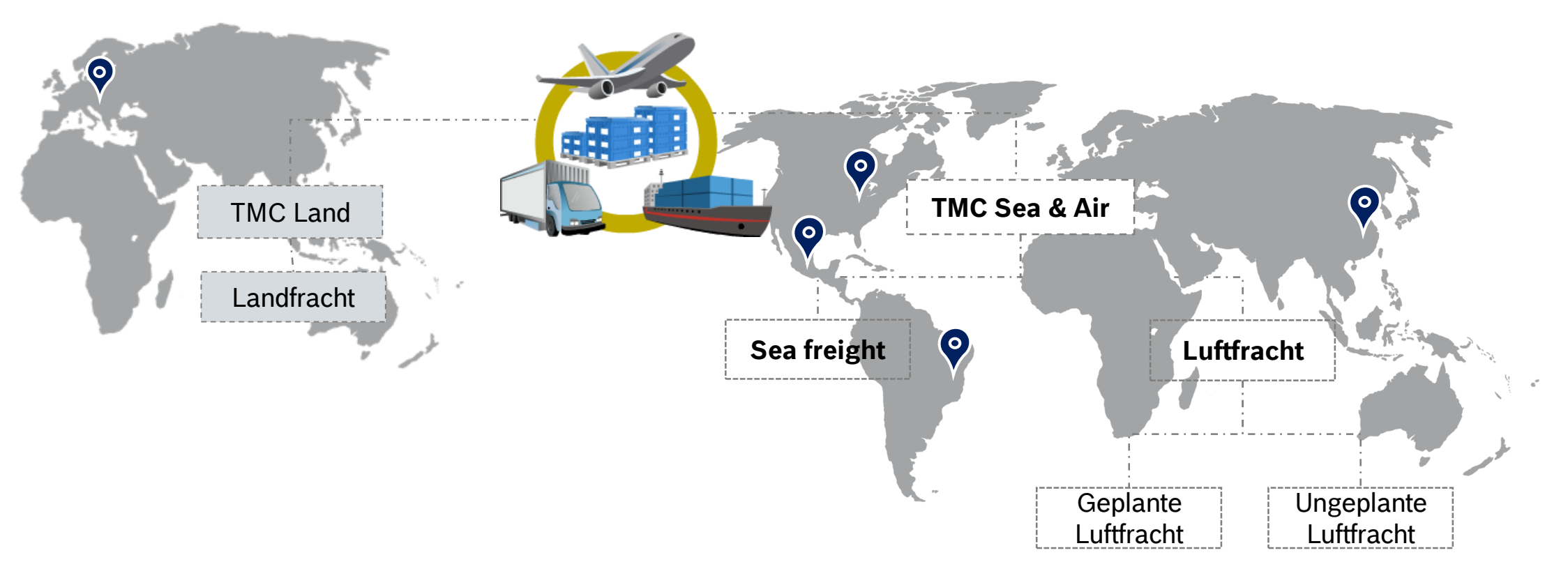

6

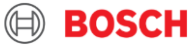

# ERKLÄRUNG VON BEGRIFFEN & IMPLEMENTIERUNGSPROZESS

## Lieferantentraining Material Load und Transport Auftrag (TO) /D2D

Von door-to-door zum optimierten Netzwerk

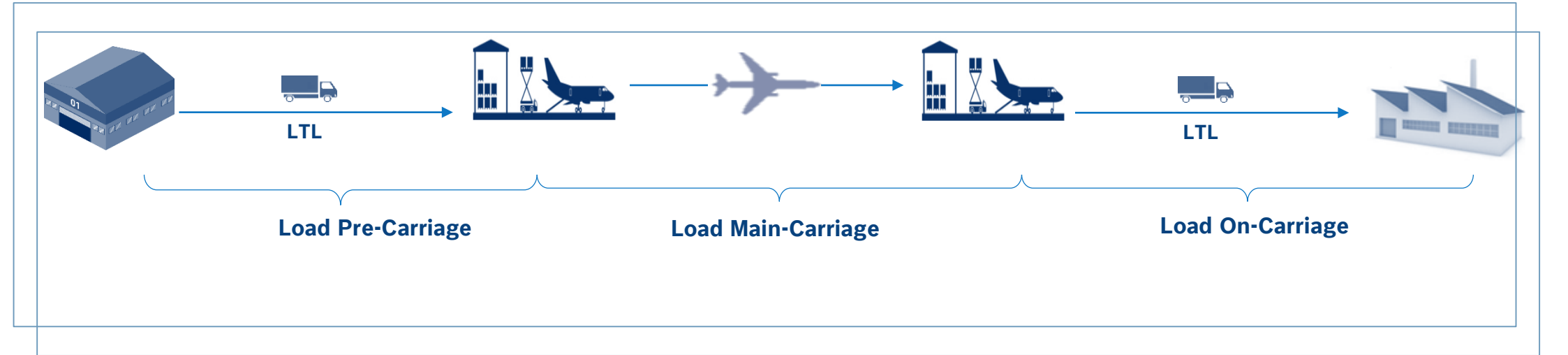

**Transport**: ist definiert von Abholung bis Ablieferung (z.B. Lieferant IFlughafen, ausgeführt mit einem LKW)

**Route:** enthält alle Transporte zw. Lieferant und endlültigem Ziel. Es definiert die Bedingung der Anlieferung zum Werk. (z.B. Laufzeit, Kosten, usw.)

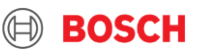

## Lieferantentraining Material Routing Instruction

9

| By not refusing below ros                                                                | ute setup within three wo                                                                                  | rking days after receipt th                                                                                                    | re concerned parties agree to the indicated routing a                                                                                                    | Routing instru           | ction (SEA/AIR)                                             |             |        |                                       | -4 jm                                                                | <b>VELICE UN</b>                         |
|------------------------------------------------------------------------------------------|----------------------------------------------------------------------------------------------------|----------------------------------------------------------------------------------------------------|----------------------------------------------------------------------------------------------------|--------------------------|-------------------------------------------------------------|-------------|--------|---------------------------------------|----------------------------------------------------------------------|------------------------------------------|
| Transport                                                                                | details                                                                                                    |                                                                                                    |                                                                                                    |                          |                                                             |             |        |                                       |                                                                      |                                          |
| Version                                                                                  | 1 Ros                                                                                                    | ute description                                                                                                    | 1111_Destination Bosch/H01 (Fulls)                                                                                                    | Mode                     | SEA precarriage                                             | Incoterm    | FCA    | Transportation                        | time [workin]                                                        | g days]                                  |
| Effective date                                                                           | 17.11.2016 rela<br>full:                                                                                   | ited empties /<br>s route                                                                                                    | No empties                                                                                                    | Frequency<br>per week    | 1                                                           | Route type  | SOR    | Secure transport<br>( e.g. VO (EU) 20 | according to in<br>15/1998) man                                      | ternational regulations X<br>datory      |
| Shipper / Co                                                                             | onsignee                                                                                                   | _                                                                                                    |                                                                                                    |                          |                                                             |             |        |                                       |                                                                      |                                          |
| Shipper                                                                                  | 2                                                                                                    |                                                                                                    |                                                                                                    |                          | Delivery address                                            | 2           |        |                                       |                                                                      |                                          |
| 1111   Test sł<br>Test street 1<br>DE 11111 Tes                                          | hipper<br>st city                                                                                          |                                                                                                    |                                                                                                    |                          | Destination Bosch<br>222 Bosch Street<br>US 22222 Test city | 3           |        |                                       |                                                                      |                                          |
| Test supplier<br>+49 1111 111<br>test@supplier                                           | 1<br>.com                                                                                                  |                                                                                                    |                                                                                                    |                          | Test Bosch<br>+1 859-111-2222<br>test.bosch@bosch.con       | n           |        |                                       |                                                                      |                                          |
| Transport de<br>Consol Center / Po                                                       | estination<br>ort / Airport Europe                                                                         |                                                                                                    |                                                                                                    |                          | Carrier<br>Carrier#1                                        |             |        |                                       |                                                                      |                                          |
| HUB   Bosch<br>Bosch street 1<br>11111 Bosch                                             | Air & Sea                                                                                                  |                                                                                                    |                                                                                                    |                          | Carrier   Bosch Air & S<br>Boschstreet 1<br>11111 Bosch     | Sea         |        |                                       |                                                                      |                                          |
| Test Hub<br>+ 49 (0) 171 1<br>Test@boschh                                                | <sup>111111</sup><br><sup>ub.com</sup>                                                                     |                                                                                                    |                                                                                                    |                          | Test Carrier<br>+ 49 (0) 171 222222<br>Test@boschcarrier.de | 5           |        |                                       |                                                                      |                                          |
| Transport<br>Tour ID                                                                     | t plan                                                                                                    | Equipment                                                                                                    | Carrier                                                                                                    | Stops                    |                                                             | Day         | ,      | Time window 1                         | Dav                                                                  | Time window ?                            |
|                                                                                          |                                                                                                    | Eduburen                                                                                                    |                                                                                                    | 1111.1.7                 | ut chinese                                                  | Thur        | d mare | 2 m - 2 n m                           | 2.17                                                                 |                                          |
| 1111_HUB:H01                                                                             |                                                                                                    | Standard truck                                                                                                    | Carrier   Bosch Air & Sea                                                                                                    | HUB   Bo                 | uch Air & Sea                                               | Frida       | y<br>Y | 8 a.m3 p.m.                           |                                                                      | 6                                        |
| MON=Monday TUE=Tuesd                                                                     | day WED=Wednesday THL                                                                                      | I=Thursday FRI=Friday SAT                                                                                                    | Saturday SUN=Sunday +1=week after collection +2=tw                                                                                                    | o weeks after collection | • · · / · · · ·                                             |             |        |                                       |                                                                      | (2)                                      |
| - Supplier needs to<br>- All documents tha<br>attached to the ship<br>declaration EX1/Al | confirm the TO ur<br>at are mandatory fo<br>pment (e.g not o<br>BD, etc.)<br>ot issue the export<br>he TO. | Process instruction<br>till 4 p.m. CET two<br>or the customs proc<br>omplete: delivery n<br>customs document<br>er by 4 p.m. CET on | ns<br>days before pick-up.<br>ess have to be uploaded in TMS and<br>ote, commercial invoice, export<br>s, it is obligatory to highlight in the<br>e day before pickup in the TMS. | 1                        | Comments / special ir                                       | nstructions |        | Custe<br>Au                           | ims clearar<br>isfuhrzollan<br>Zollamt Te<br>Test street<br>33333 Te | nce office<br>nt Test<br>est<br>t1<br>st |

- 1 Transportdetails Go-live Datum, Incoterm, Auslieferungsfrequenz etc.
- 2 Absenderinformation –Adresse und Kontaktperson
- 3 Empfängerinformation
- 4 Informationen zum Hub
- 5 Informationen zum Spediteur
- 6 Vereinbarter Abholtag sowie Beladungszeitfenster
- 7 Prozessanweisungen zusätzliche Informationen zur Route
- 8 Kommentare
- 9 Ausfuhrzollamt
- 10 TMC Kontaktperson für Sonderfälle & Fragen

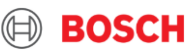

## Lieferantentraining Material Implementationsschritte

| Zeitplan                                 |                     |                     |                     |         |           |        |  |
|------------------------------------------|---------------------|---------------------|---------------------|---------|-----------|--------|--|
| Erstkontakt &<br>Masterdaten-<br>Anfrage | Routenabstimmung    | Lieferantentraining | Routing Instruction | Go-Live | Hypercare |        |  |
| ~ 4 Wochen vorhe                         | r ~ 2 Wochen vorher | ~ 1 Woche vorher    | In der Woche vor    | Go-live |           | Wochen |  |

#### Beschreibung

- Erstkontakt & Masterdaten-Anfrage:
- Informationsmail f
  ür jedes Werk
- Masterdaten vom Lieferanten: Kontaktperson, Abholort, mögliche Abholtage, Incoterm, Teile- und Verpackungsinformationen
- Routenabstimmung

10

Einigung über relevante Routendetails: Abholung und Liefertage →
 Lieferzeit, Transportmodus, Spediteur, Equipment, Go-Live Datum

- Lieferantentraining Routing Instruction sheet
  - Bestätigung der abgestimmten Routendetails durch TMC
  - Go-Live
  - Basierend auf Routendetails
  - Hypercare
  - Unterstützung durch Fachkräfte während der ersten Transporte

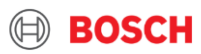

## Lieferantentraining Material Benutzen Sie TMS um einen Transport zu beantragen

#### LIEFERANT

#### **SPEDITEUR**

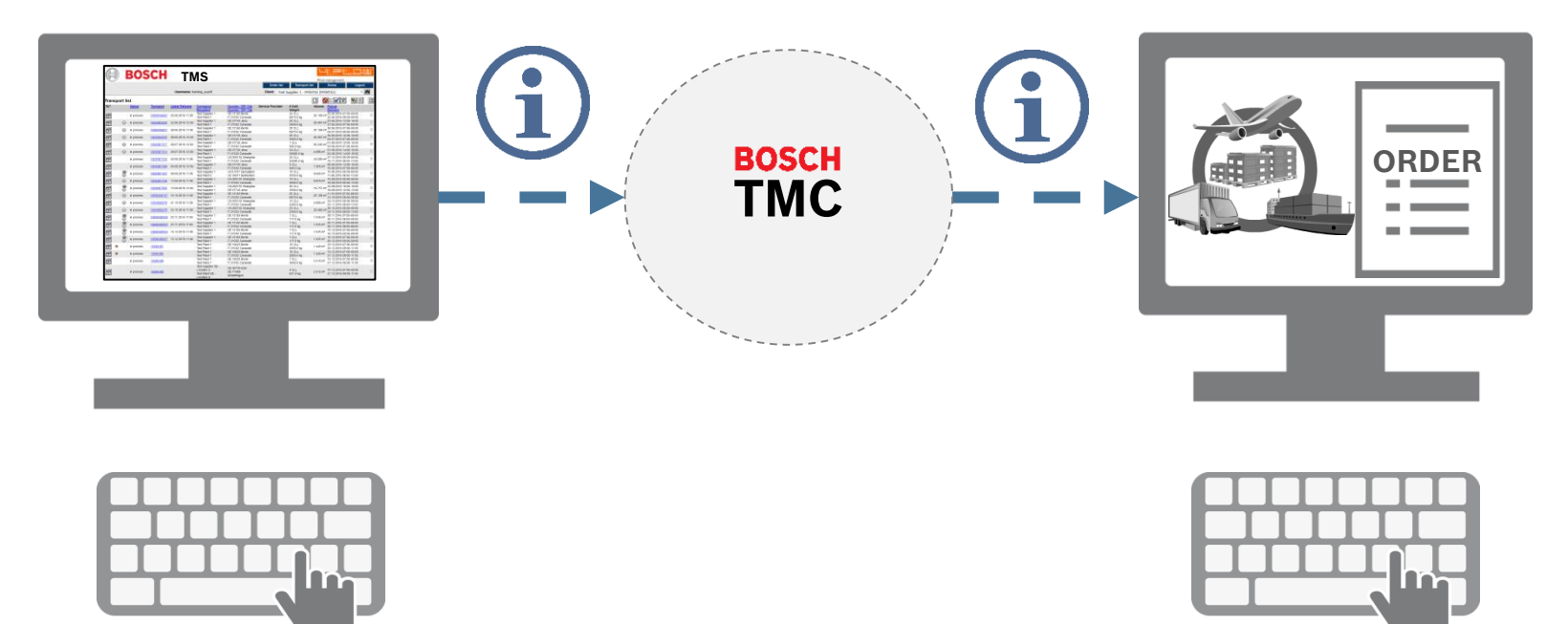

#### TRANSPORT DIREKT IM TMS BEANTRAGEN ( NICHT BEI DEN SPEDITEUREN! )\*

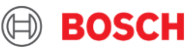

Lieferantentraining Material TO Freigabe vor der Cut-Off Zeit

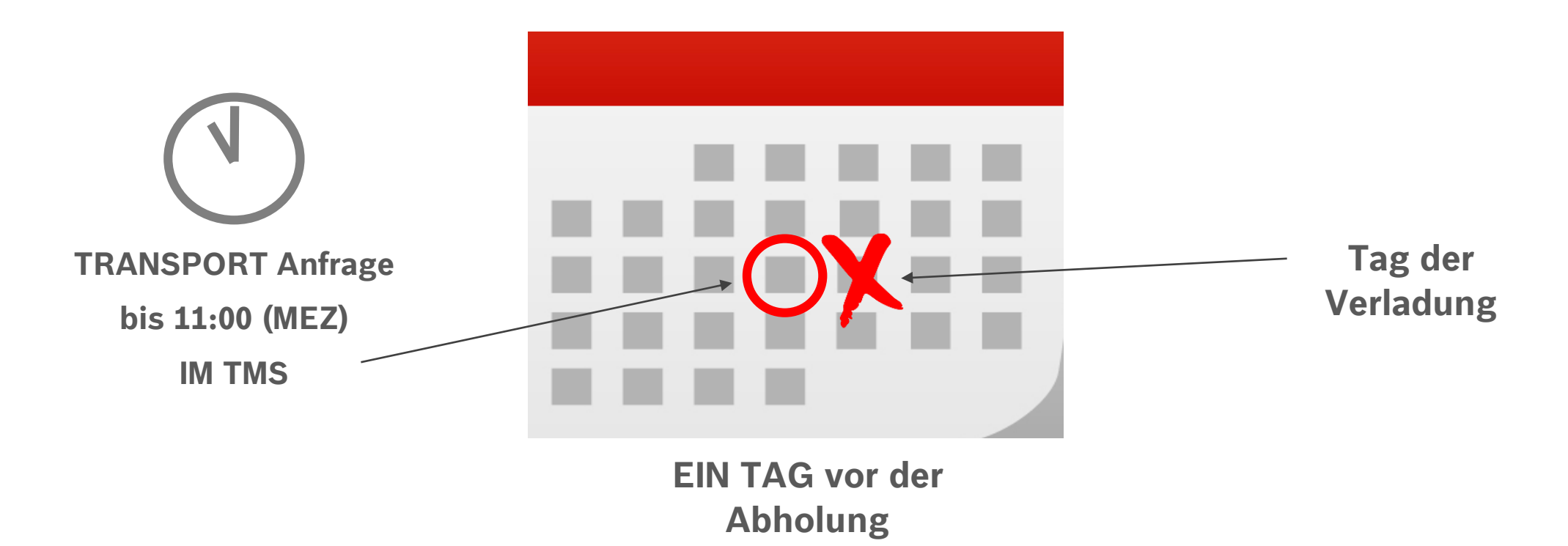

Falls die TO bis zu einer definierten Cut-Off Zeit nicht freigegeben wurde - Es werden keine Transporte arrangiert!

## Lieferantentraining Material TMS Anmendung mit dem AnS (Luft und See) Account

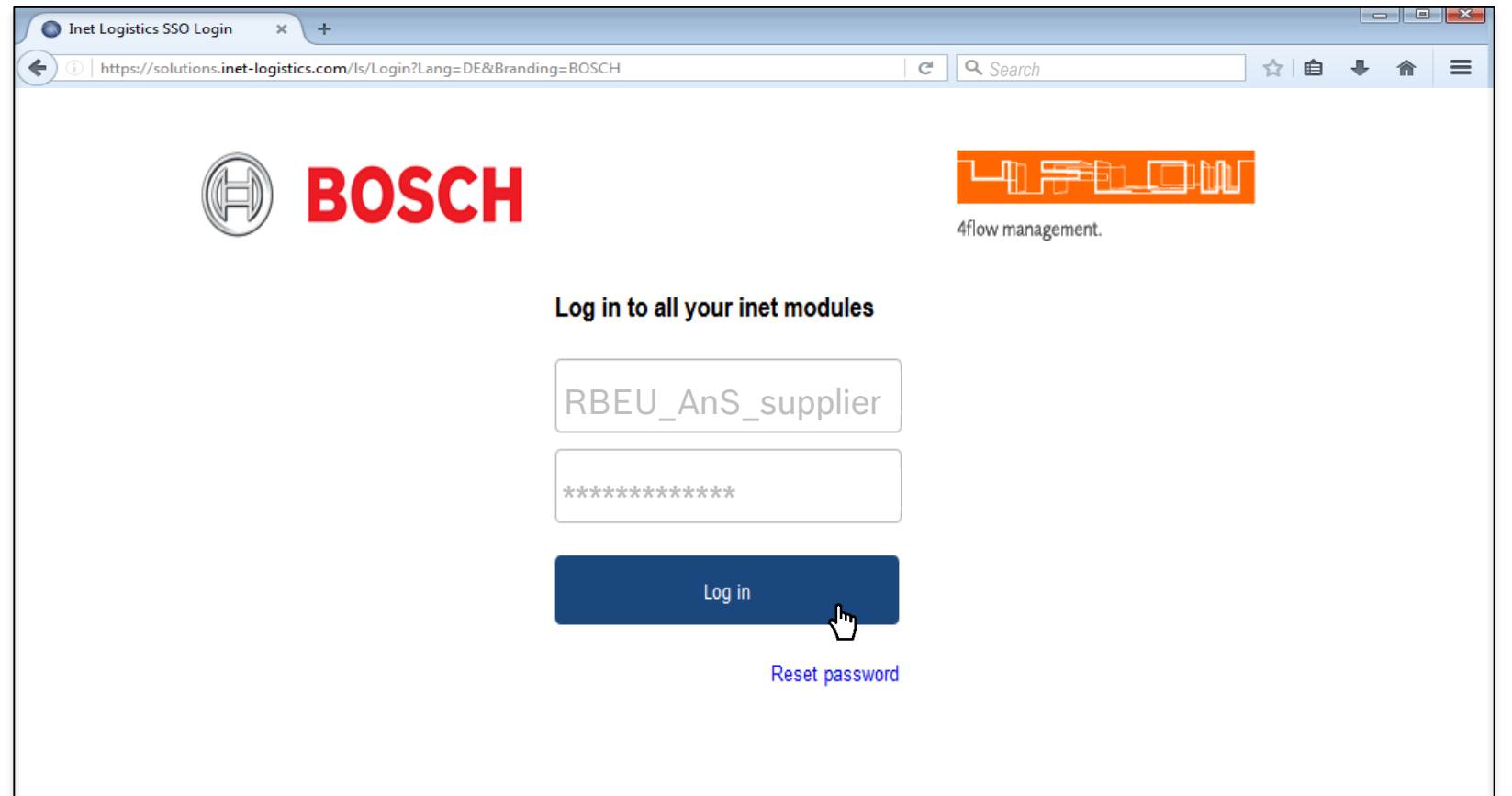

#### Manual TO Erstellung ist nicht erlaubt -für SEA & AIR Sendungen-

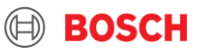

## Lieferantentraining Material See und Luft TO Typen

| Bedingungen     | ТО Тур      | Beschreibung                                                                                                    |
|-----------------|-------------|----------------------------------------------------------------------------------------------------|
| Standardprozess | Standard TO | <ul> <li>TO automatisch auf Basis der vereinbarten Abholtage erzeugt (gleiche Abholtage wie Werks-Call-off)</li> <li>Vorgefüllt mit Versender &amp; Empfängerinformation → "leere TO"</li> <li>Verpackungs- und Artikelinformationen müssen gefüllt werden</li> </ul> |
| Sonderprozess   | Manuelle TO | <ul> <li>Sonderprozess: Späte Lieferung, ungeplante Luftfracht, kurzfristige Bestellung von<br/>BOSCH</li> <li>Sender &amp; Empfänger sowie Verpackungs- und Artikelinformationen müssen gefüllt werden<br/>(Verfügbar als Masterdaten)</li> </ul>                    |

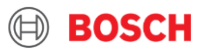

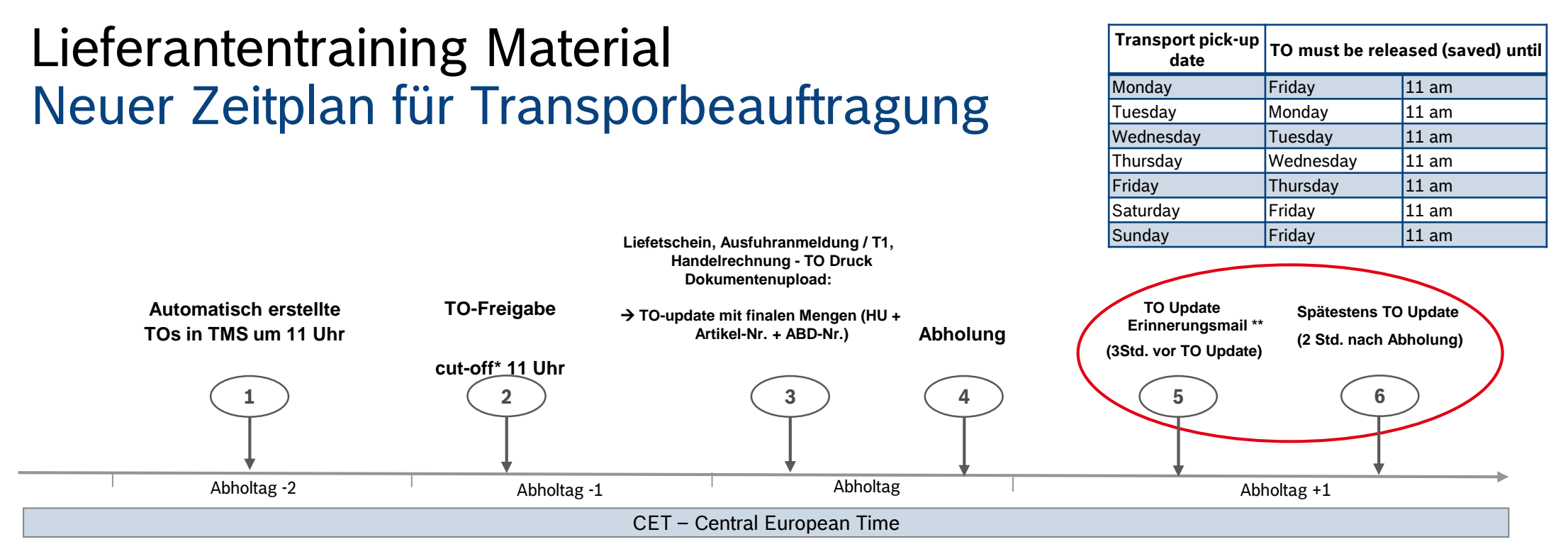

- > Alle TO müssen bis 11:00 (MEZ) 2 Tage vor der Abholung freigeben (gespeichert) werden.
- > Nach Freigabe (Speicherung) einer TO kann diese nur 1x aktualisiert werden
- > TO die bis zu einer definierten Zeit nicht freigegeben wurden, werden durch das System gelöscht und müssen wieder manuell erzeugt werden!\*\*
- Es werden keine Transporte ohne freigegebene TO beauftragt.
- Der TO kann bis 2 Std. nach der geplanten Abholung angepasst werden..
- > Um die Anpassung sicherzustellen, wird eine Erinnerung-Nachricht versendet.

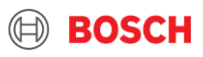

## Lieferantentraining Material Die Erweiterung der TO update Erinnerungs-emai

- ► Mit der TMS Ausgabe 17.4 wurden die TO-Update-Erinnerungsmails weiterentwickelt
- Die Pr
  üfung der Verf
  ügbarkeit der Attribute wurden verbessert, und beinhalten nun:
  - Artikelnr.
  - Lieferscheinnr.
  - Handelsrechnungsnr.
  - Ausfuhrserklärungsnr
  - Bestellungsnr. (PO)
  - TO Dokumente

| der                                                                                                    |                                                                                                    |                                                                                                    |                                                                                                    |                                                                                                    |                                                                                                    |                                                                                                    |  |  |  |  |
|----------------------------------------------------------------------------------------------------|----------------------------------------------------------------------------------------------------|----------------------------------------------------------------------------------------------------|----------------------------------------------------------------------------------------------------|----------------------------------------------------------------------------------------------------|----------------------------------------------------------------------------------------------------|----------------------------------------------------------------------------------------------------|--|--|--|--|
| Jear Shipper,                                                                                                    |                                                                                                    |                                                                                                    |                                                                                                    |                                                                                                    |                                                                                                    |                                                                                                    |  |  |  |  |
| Be advised that the attached TOs are missing important data.<br>Please update the fields for the TOs from the list before the latest TO update time is reached. |                                                                                                    |                                                                                                    |                                                                                                    |                                                                                                    |                                                                                                    |                                                                                                    |  |  |  |  |
| Pickup [Date]                                                                                                    | Article ID                                                                                               | Availability of Documents                                                                                                    | Commercial Invoice Number                                                                                                    | Delivery note number                                                                                                    | Export Declaration Number                                                                                                    | LatestTOUpdateDateTime                                                                                                    |  |  |  |  |
| 15.12.2017                                                                                                    | ок                                                                                                    | ок                                                                                                    | Please Update                                                                                                    | Please Update                                                                                                    | 123456                                                                                                    | 2017-12-05 15:00:00.0                                                                                                    |  |  |  |  |
| 15.12.2017                                                                                                    | ок                                                                                                    | ок                                                                                                    | Please Update                                                                                                    | Please Update                                                                                                    | 123456                                                                                                    | 2017-12-05 15:00:00.0                                                                                                    |  |  |  |  |
| 15.12.2017                                                                                                    | OK                                                                                                    | ок                                                                                                    | Please Update                                                                                                    | Please Update                                                                                                    | 123456                                                                                                    | 2017-12-05 15:00:00.0                                                                                                    |  |  |  |  |
|                                                                                                    | ached TOs are m<br>Is for the TOs fror<br><b>Pickup [Date]</b><br>15.12.2017<br>15.12.2017<br>15.12.2017 | ached TOs are missing impor<br>is for the TOs from the list bef<br>Pickup [Date] Article ID<br>15.12.2017 OK<br>15.12.2017 OK<br>15.12.2017 OK | ached TOs are missing important data.         is for the TOs from the list before the latest TO update time i         Pickup [Date]       Article ID       Availability of Documents         15.12.2017       OK       OK         15.12.2017       OK       OK         15.12.2017       OK       OK | Active     Active     Active     Active     Active       Pickup [Date]     Article ID     Availability of Documents     Commercial Invoice Number       15.12.2017     OK     OK     Please Update       15.12.2017     OK     OK     Please Update       15.12.2017     OK     OK     Please Update | ached TOs are missing important data.         Is for the TOs from the list before the latest TO update time is reached.         Pickup [Date]       Article ID       Availability of Documents       Commercial Invoice Number       Delivery note number         15.12.2017       OK       OK       Please Update       Please Update         15.12.2017       OK       OK       Please Update       Please Update         15.12.2017       OK       OK       Please Update       Please Update | Article ID       Availability of Documents       Commercial Invoice Number       Delivery note number       Export Declaration Number         15.12.2017       OK       OK       Please Update       Please Update       123456         15.12.2017       OK       OK       Please Update       Please Update       123456         15.12.2017       OK       OK       Please Update       Please Update       123456 |  |  |  |  |

- Mit der Erinnerungsmail erhalten die Lieferanten eine Übersicht über die fehlende Attribute, die innerhalb des TO's aktualisiert werden müssen
- Die Erinnerungs-emails werden f
  ür Luft- und See-Fracht separat versendet

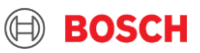

# WIE KANN MAN EINEN TRANSPORT AUFTRAG (TO) BEANTRAGEN?

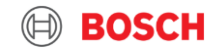

## Lieferantentraining Material TMS Anmendung mit dem AnS (Luft und See) Account

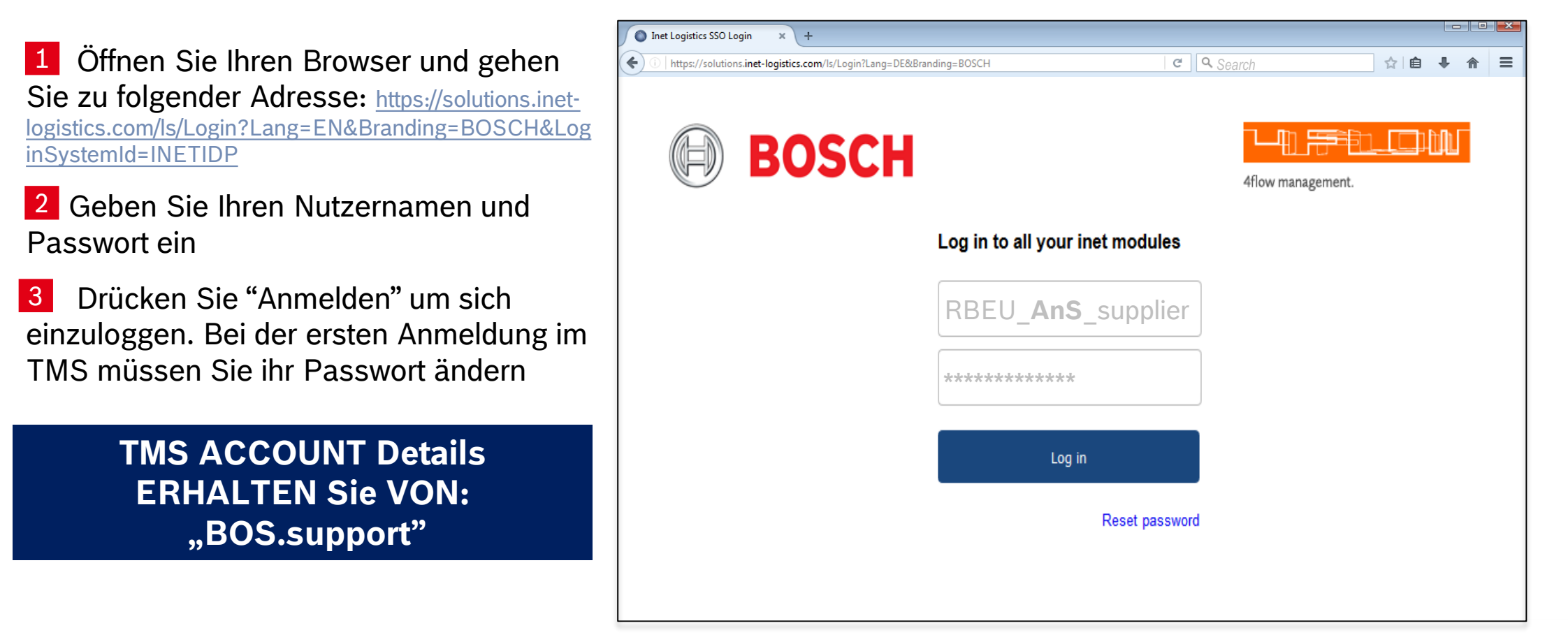

18

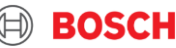

## Lieferantentraining Material Hauptmenü

|                                  | $(\mathbb{H})$ | BOS         | SCH                            | ╶╶┛╢             |                                      |                                                          |                  |                      |                       | æ                                          | hinet |   | Masl            |
|----------------------------------|----------------|-------------|--------------------------------|------------------|--------------------------------------|----------------------------------------------------------|------------------|----------------------|-----------------------|--------------------------------------------|-------|---|-----------------|
|                                  | Userna         | me: RBLA_d. | silveira                       |                  |                                      |                                                          |                  | 1<br>Order           | list 2                | Transport list                             | Menu  |   | Auftragsliste   |
| Client: 4flow plant (FFHS4FLOW2) |                |             |                                |                  |                                      |                                                          |                  |                      |                       | Zeigt alle Trar                            |       |   |                 |
|                                  | Trans          | port list   |                                |                  |                                      |                                                          |                  |                      | n                     | Ø <b>≣</b> ₼ ∇                             | da 🗊  |   | Versender od    |
|                                  | T&T            | Status      | <u>Transport</u><br>References | Latest release   | <u>Consignor</u><br><u>Recipient</u> | <u>Country / ZIP/ City</u><br><u>Country / ZIP/ City</u> | Service Provider | # Colli<br>Weight    | Volume                | Pickup<br>Delivery                         |       |   | ab der Freigal  |
|                                  | Ŵ              | in process  | VER0183391                     | 4/17/20<br>11:00 | Test Supplier 1<br>Test Plant 1      | US 60666 IL Chicago<br>US 15276 FL Pittsberg             |                  | 32 CLL<br>7257.48 kg | 54.368 m <sup>3</sup> | 4/20/20 07:00-07:30<br>4/21/20 17:00-20:00 |       | _ |                 |
|                                  | Ŵ              | in process  | VER0183393                     | 4/21/20<br>11:00 | Test Supplier 1<br>Test Plant 1      | US 60666 IL Chicago<br>US 15276 FL Pittsberg             |                  | 26 CLL<br>5896.70 kg | 44.174 m <sup>3</sup> | 4/22/20 07:00-07:30<br>4/23/20 17:00-20:00 |       | 2 | Transport Lis   |
|                                  | <b>U</b> 3     | in process  | VER0183392.2                   |                  | Test Supplier 1<br>Test Plant 1      | US 60666 IL Chicago<br>US 15276 FL Pittsberg             |                  | 23 CLL<br>5216.31 kg | 39.077 m <sup>3</sup> | 4/24/20 07:00-07:30<br>4/27/20 17:00-20:00 |       |   | Zeigt alle Trar |
|                                  | Ŵ              | in process  | VER0183392.1                   |                  | Test Supplier 1<br>Test Plant 1      | US 60666 IL Chicago<br>US 15276 FL Pittsberg             |                  | 22 CLL<br>4989.52 kg | 37.378 m <sup>3</sup> | 4/24/20 07:00-07:30<br>4/27/20 17:00-20:00 |       |   | vom Lieferant   |
|                                  |                |             |                                |                  |                                      |                                                          |                  |                      |                       |                                            |       |   | fraigagahan/a   |

#### Im TMS gibt es die folgenden ken:

nsporte für die Sie

er Empfänger sind,

be der TO

#### ste

nsportaufträge die en/Versender freigegeben/erstellt werden

**3** Extras

Konfiguration von Standardwerten und logout

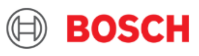

## Lieferantentraining Material Schritt 1: Klicken Sie auf Transport Liste

1 Gehen Sie in die Transport Liste: Dort werden Sie zuerst Transporte mit dem Satus "offen" und nach dem Abholdatum aufsteigend sortiert finden.

Im Falle eines Urlaubs an Ihrem Abholort informieren Sie bitte TMC und fordern Sie die Erstellung eines Transportauftrags an!

| $(\square)$                      | BO                        | SCH                            | ╶╶┛╢             |                                 |                                                          |                  |                      |                       | 1                                          | A ir | net |
|----------------------------------|---------------------------|--------------------------------|------------------|---------------------------------|----------------------------------------------------------|------------------|----------------------|-----------------------|--------------------------------------------|------|-----|
| Userna                           | Username: RBLA_d.silveira |                                |                  |                                 |                                                          |                  |                      |                       |                                            |      |     |
| Client: 4flow plant (FFHS4FLOW2) |                           |                                |                  |                                 |                                                          |                  |                      |                       |                                            |      |     |
| Trans                            | port list                 |                                |                  |                                 |                                                          |                  |                      | D                     | 0 🔳 🗗 7                                    | Ъ    | Ī   |
| T&T                              | <u>Status</u>             | <u>Transport</u><br>References | Latest release   | Consignor<br>Recipient          | <u>Country / ZIP/ City</u><br><u>Country / ZIP/ City</u> | Service Provider | # Colli<br>Weight    | Volume                | <u>Pickup</u><br><u>Delivery</u>           |      |     |
| <b>U</b>                         | open                      | VER0183391                     | 4/17/20<br>11:00 | Test Supplier 1<br>Test Plant 1 | US 60666 IL Chicago<br>US 15276 FL Pittsberg             |                  | 32 CLL<br>7257.48 kg | 54.368 m <sup>3</sup> | 4/20/20 07:00-07:30<br>4/21/20 17:00-20:00 |      |     |
| 03                               | open                      | VER0183393                     | 4/21/20<br>11:00 | Test Supplier 1<br>Test Plant 1 | US 60666 IL Chicago<br>US 15276 FL Pittsberg             |                  | 26 CLL<br>5896.70 kg | 44.174 m <sup>3</sup> | 4/22/20 07:00-07:30<br>4/23/20 17:00-20:00 |      |     |
| 03                               | in process                | VER0183392.2                   |                  | Test Supplier 1<br>Test Plant 1 | US 60666 IL Chicago<br>US 15276 FL Pittsberg             |                  | 23 CLL<br>5216.31 kg | 39.077 m <sup>3</sup> | 4/24/20 07:00-07:30<br>4/27/20 17:00-20:00 |      |     |
| Ŵ                                | in process                | VER0183392.1                   |                  | Test Supplier 1<br>Test Plant 1 | US 60666 IL Chicago<br>US 15276 FL Pittsberg             |                  | 22 CLL<br>4989.52 kg | 37.378 m <sup>3</sup> | 4/24/20 07:00-07:30<br>4/27/20 17:00-20:00 |      |     |

Wenn ein Transport benötigt ist, muss der Transportauftrag

durch den Versender freigegeben (gespeichert) werden.

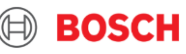

## Lieferantentraining Material Schritt 2: Wählen Sie eine TO mit dem Status "offen"

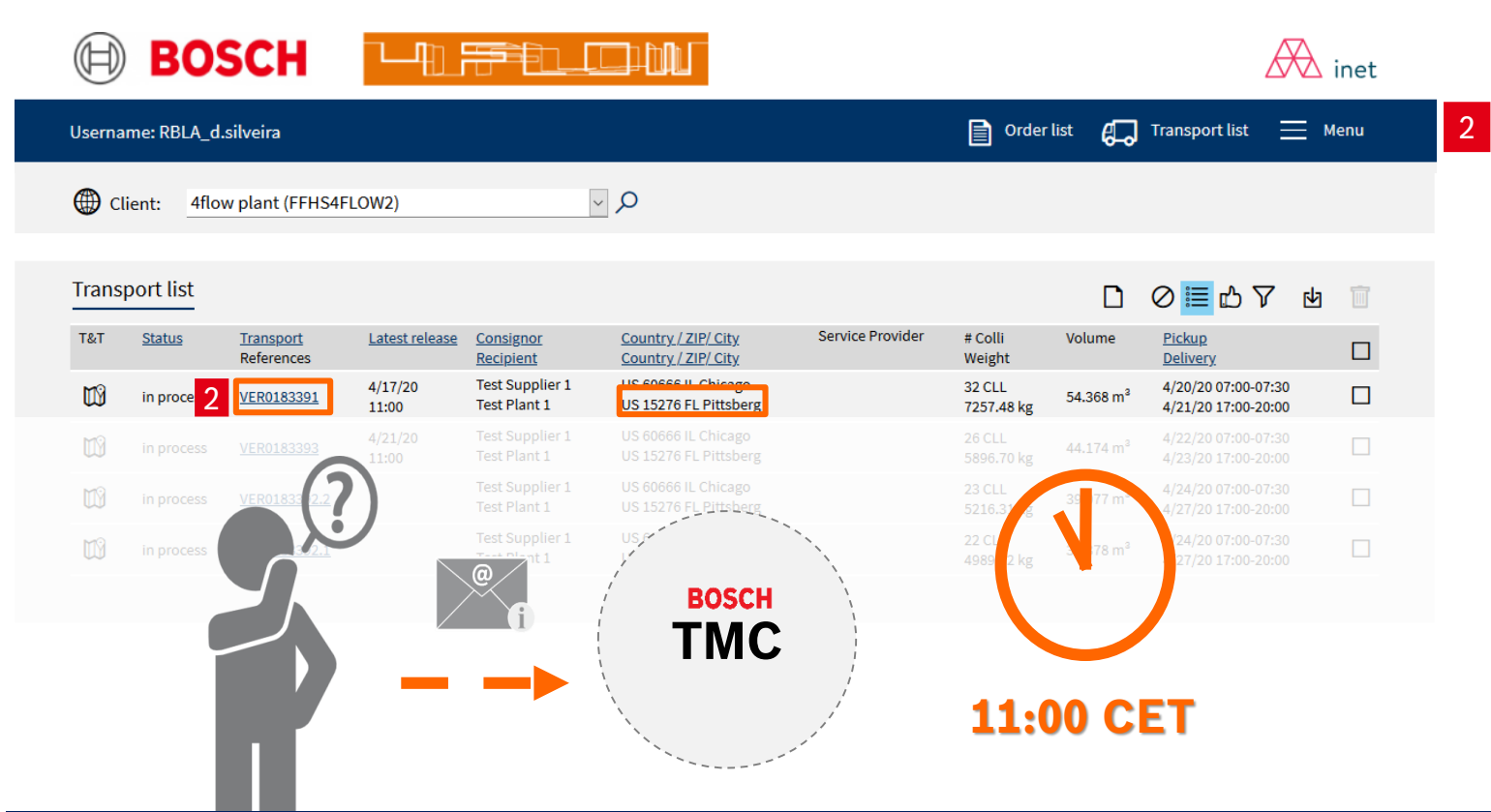

Wählen Sie den "offenen" Transportauftrag zum gewünschten Abholtag und überprüfen Sie den Bestimmungsort

Wenn kein Transport benötigt wird, kann die TO im Status "offen" belassen werden. Dieser wird dann nach der Cutoff Zeit automatisch durch das System gelöscht.

Falls Sie keine TO im offenen Status finden, kontaktieren Sie uns (TMC) dringend! TO muss vor der Cut-Off Zeit (11 Uhr) beantragt werden!

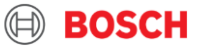

## Lieferantentraining Material Details von Transportaufträgen

| BOS                       |                                                                                                    | inet 🕅      |
|---------------------------|----------------------------------------------------------------------------------------------------|-------------|
| Username: RBLA_d.s        | silveira 📄 Order list 🚛 Transport list                                                                                       | E Menu      |
| () Client: test p         | plant 10 (FF4Stest10)                                                                                                    |             |
| Order processing          | ℓ ← ▷ ♂ ⊡ [                                                                                                    | ) 🗟 🖬 🕆     |
| Status: open              |                                                                                                    | 1           |
| Fields marked with *      | are obligatory                                                                                                    |             |
| Service:                  | Road Freight Contact: TMC.Support, +36 1 879-8500; +55 (19) 2103                                                             | 1767        |
| Order no.*                | [generated number] Reference no.                                                                                             | +           |
| Purchase order no.        | + Delivery note no.                                                                                                    | +           |
| Invoice no.               | + Shipment no.                                                                                                    | +           |
| Business case*            | V Freight mode                                                                                                    | 92          |
| RMA no.                   | + Client                                                                                                    |             |
| Service-Level*            | Standard U Latest release                                                                                                    |             |
| Special cargo no.         | + > Latest TO update                                                                                                    |             |
| Export declaration no.    | + Export decl. required by                                                                                                   |             |
| Update required           |                                                                                                    |             |
| Consignor                 | Pickup Recipient Delivery TO Owner Principal                                                                                 | 2           |
| Customer ID               | C Contact person                                                                                                    | ð           |
| External ID               | Phone                                                                                                    |             |
| Company*                  | Fax                                                                                                    |             |
|                           | eMail                                                                                                    |             |
| Loading / unloading place | *                                                                                                    |             |
| Street*                   |                                                                                                    |             |
| Country / ZIP / City*     | State/Province                                                                                                    | ×.          |
| Legs Schedu               | aling pool                                                                                                    | ₽           |
| No Status Load no         | o. Transport Dispatch point via Hub Service provider Service Service Service                                                 | vel         |
| Transport informa         | Polog det*         form           FCA INF Definetion         Definety det*         Form                                      | to          |
| Comment                   |                                                                                                    |             |
| ✓ Handling Units          | Total pligs. Total gross (kg) Total volume (m <sup>9</sup> )                                                                 | Level 1 v 🖉 |
| Pos Handling Unit ID*     | Description* Qiy* Type* Gross* Tare [kg] Vist*(m*) L*(mm) Pid. Stack* Remark<br>p * CL((()********************************** | D & +       |
| > Article data            |                                                                                                    | æ. 5        |

22

Indem Sie auf eine TO Nummer in der Auftrags- oder Transportliste klicken, werden Sie zur Detailansicht weitergeleitet.

Die TO-Maske ist in 5 Teile aufgeteilt::

- **1** Generelle Auftragsdetails und Transportreferenzen
- 2 Adressinformationen
- 3 Transport Details und Zeiten, Incoterm
- 4 Verpackungsinformationen
- 5 Artikelinformationen (optional gewünscht)
- 6. Felder mit einem Stern (\*) sind Pflichtfelder

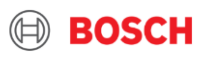

## Lieferantentraining Material Schritt 3: Kontrollieren Sie TO Daten

| Status: open           |                    |                 |                                  |                                                     |
|------------------------|--------------------|-----------------|----------------------------------|-----------------------------------------------------|
| Fields marked with * a | are obligatory     |                 |                                  |                                                     |
| Service: 1             | Air Freight        | $\checkmark$    | Contact:                         | TMC AIR, +4971181117832;+862180215685;+842862857474 |
| Order no.*             | [generated number] | from 17.04.2020 | Reference no.                    | +                                                   |
| Purchase order no.     |                    | +               | Delivery note no.                | +                                                   |
| Invoice no.            |                    | Air Freight     | Shipment no.                     | +                                                   |
| Business case*         |                    | ~               | Freight mode                     | ~                                                   |
| RMA no.                |                    | +               | Client                           |                                                     |
| Service-Level*         | Standard           | $\sim$          | Latest release                   |                                                     |
| Special cargo no.      |                    | + >             | Latest TO update                 |                                                     |
| Export declaration no. |                    | +               | Export decl. required by carrier | ☑ 2                                                 |
| Update required        |                    |                 | correct                          |                                                     |

- 1 Kontrollieren Sie die Art und Weise der Dienstleistung. Falls die von dem geeigneten Typ der Diestleistung abweicht, dann sollen Sie das Problem für TMC sofort melden.
- Palls Sie selbst keine Zolldokumente erstellen, dann aktiviert das Häkchen von sich selbst. Falls Sie für die Erstellung der Transportdokumente verantwortlich sind, sollen Sie die während der TO Freigabe einfügen. Falls es unmöglich ist, dann erst während des TO Update Prozesses.

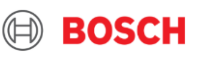

## Lieferantentraining Material Step 3/2: Ladereferenz, Incoterm & Known Consignor

| 1                 |         |                 | Distance detect | fer an   | V_∕⊘ |
|-------------------|---------|-----------------|-----------------|----------|------|
| Loading reference |         |                 | Pickup date"    | <br>from | to   |
| 2 Incoterm*       | FCA 🗸 D | estination      | Delivery date*  | <br>from | to   |
| Secured TO        | No 🗸    | Known consignor | RAKC ID         |          |      |
| 3<br>Comment      |         |                 |                 |          |      |

- <sup>13</sup> "Known Consignor" Informationen werden im Implementierungsprozess abgefragt (inkl. RAKC ID). Diese Information ist notwendig um doppelte Arbeiten zu vermeiden.
- Falls es eine Änderung Ihres "Known Consignor"-Status' gibt, kontaktieren Sie uns bitte. Geben Sie dabei Ihre RAKC ID an.
- Ein "Known Consignor" kann die Ware als "unsecured" markieren, falls nötig. Andersherum ist das nicht möglich. I Wenn die TO-Volumen nicht mit den Dokumenten übereinstimmen oder die Volumen nachträglich geändert wurden, werden die Waren als "unsecured" gekennzeichnet.
- Der Verlust des "known consignor"-Status' muss unverzüglich gemeldet werden!

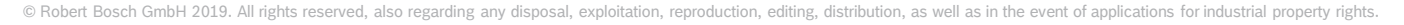

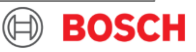

## Lieferantentraining Material Schritt 4: Prüfen/Vervollständigen von Verpackungsinformationen

| Alle Felder müssen befüllt werden                                                                                                    |                                                       |                                                                      |                                                                |                |  |  |  |  |
|----------------------------------------------------------------------------------------------------|-------------------------------------------------------|----------------------------------------------------------------------|----------------------------------------------------------------|----------------|--|--|--|--|
| ✓ Handling Units<br>Total pkgs.                                                                                                    | Total gross [kg]                                      | Total volume [m <sup>s</sup> ]                                       | Level 1 🗸                                                      |                |  |  |  |  |
| Pos Handling Unit ID* Description*                                                                                                    | Qty* Type* Gross* Tare [kg]                           | Vol.* [m <sup>s</sup> ] L* [mm] W* H* [mm] Flc. Sta<br>[mm]<br>- 6 7 | ack.* Remark                                                   |                |  |  |  |  |
| <b>1</b> Pos ist die Position des Packstücks in der TO (d                                                                                                    | urch das System gegeber                               | ר)                                                                   |                                                                |                |  |  |  |  |
| 2 Um ein Packstück auszuwählen, suchen Sie in der Suchfur Pion nach der ID oder Bezeichnung <b>ID, Beschreibung</b> und <b>Abmessungen</b> 6 & 7 werden dann automatisch durch das System gefüllt |                                                       |                                                                      |                                                                |                |  |  |  |  |
| 3 Gesamte Anzahl der Packstücke in dieser Zeile                                                                                                    |                                                       |                                                                      |                                                                |                |  |  |  |  |
| 4 Art Packstück-Art (gegeben durch das System)                                                                                                    |                                                       |                                                                      |                                                                |                |  |  |  |  |
| 5 Brutto-Gesamtgewicht: Gewicht aller Packstück                                                                                                    | e pro Position (inklusive A                           | rtikelgewicht) in kg                                                 |                                                                |                |  |  |  |  |
| 6 L[mm], W[mm], H[mm] sind die Abmessungen<br>werden -> Geben Sie Abmessungen immer in M                                                                                                    | des Packstücks (Länge, E<br>illimetern an! Das Volume | Breite, Höhe); Je nach Packs<br>n wird automatisch anhand o          | tück können Abmessungen ange<br>der Menge und Dimensionen erre | passt<br>chnet |  |  |  |  |
| 7 StFa (Stapelfaktor): Gibt die Anzahl an Stapel-I<br>Stapelbarkeit                                                                                                    | _agen an; Stapelfaktor = 1                            | .: Packstück ist nicht stapelb                                       | ar. Stapelfaktor = 999: beliebige                              |                |  |  |  |  |
| Bitte beachten Sie, dass es aus Gründen der Identifikation mindestens eine Position je Artikelnummer geben muss (<br>z.B. zwei Zeilen für zwei Artikelnummern mit insgesamt 4 Paletten)           |                                                       |                                                                      |                                                                |                |  |  |  |  |

25

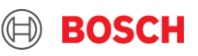

## Lieferantentraining Material Erklärung der Packstück-Stapelbarkeit

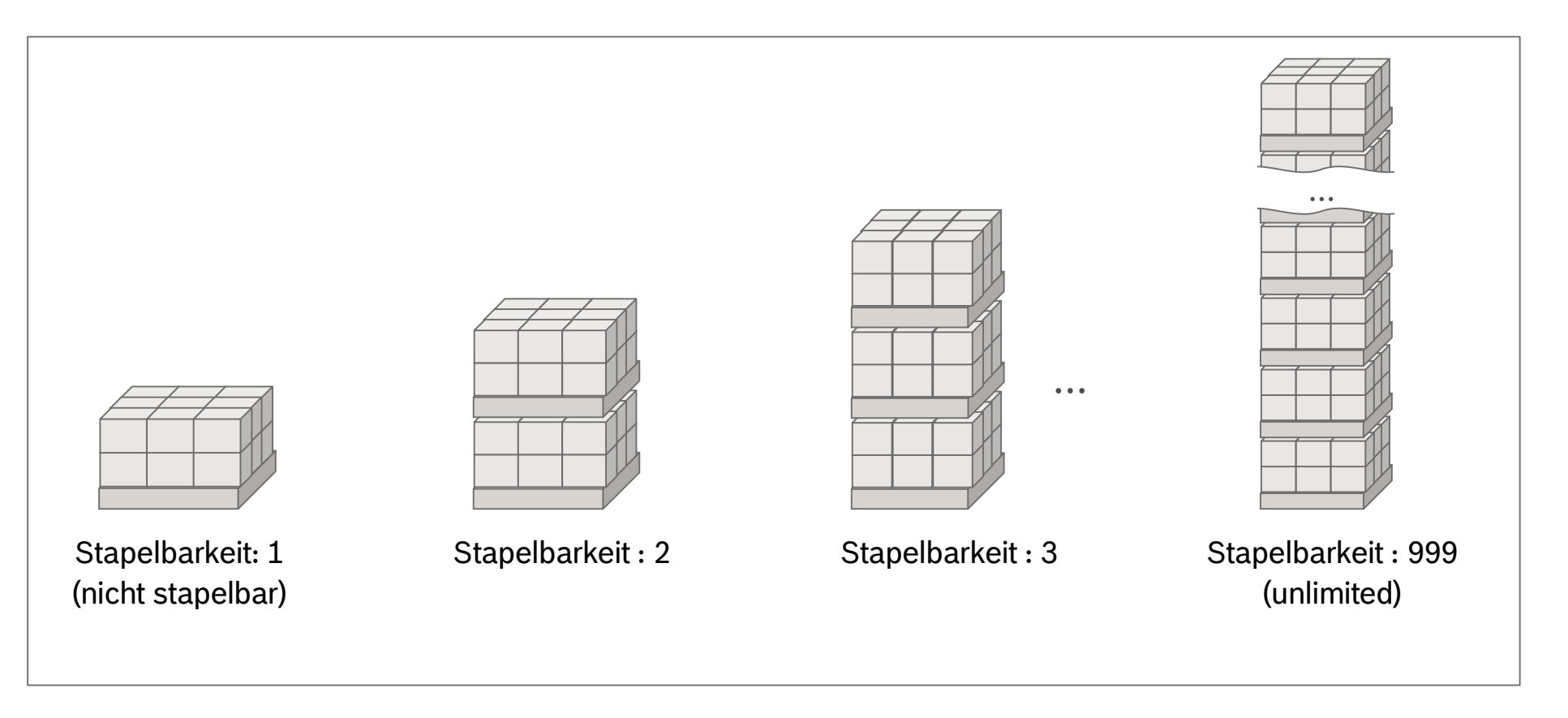

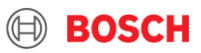

#### Lieferantentraining Material Schritt 5: Vervollständigen der Artikelinformationen ink. PO&DN Nr.

|        | Felder 1-3 & 5-8 (5 wenn vorhanden) müssen befüllt werden, 4 ist optional                                                         |                                                                                                    |                                                       |                                                             |                |  |  |  |  |
|--------|----------------------------------------------------------------------------------------------------|----------------------------------------------------------------------------------------------------|-------------------------------------------------------|-------------------------------------------------------------|----------------|--|--|--|--|
|        | $\sim$ Article data                                                                                                    |                                                                                                    |                                                       | <2 +                                                        |                |  |  |  |  |
|        | Pos Part no.*<br>Purchase order no.<br>Sales order no.<br>Delivery note no.                                                       | Goods description*<br>Position HS Code<br>Position External part number<br>Position Invoice no.            | Quantity* Unit* Net [kg]<br>Price per unit Curr. ECCN | <u>Origin</u> UN no. Dangerous<br>goods<br>Valid till Class |                |  |  |  |  |
|        | 1     2       6       8                                                                                                    | <u>م</u>                                                                                                   |                                                       |                                                             |                |  |  |  |  |
| 1<br>2 | <b>Pos:</b> Artikelposition in der Packstückeben<br>Nutzen Sie die Suchfunktic um nach<br>Teilenummer, Beschreibung und Einheit M | e (→ Link zu der Handling Unit )<br>der Teilenummer oder Beschreik<br>lenge <b>Quantity</b> of the article | oung zu suchen und eir                                | nen Artikel auszuwählen                                     | → Befüllen von |  |  |  |  |
| 3      | Menge: Anzahl der Artikel                                                                                                    |                                                                                                    |                                                       |                                                             |                |  |  |  |  |
| 4      | Netto Gewicht: das Gewicht eines einzelr                                                                                          | nen Artikels                                                                                               |                                                       |                                                             |                |  |  |  |  |
| 5      | Gefahrgut: Information (inkl. UN-Nr.) Purc                                                                                        | hase order no. per part                                                                                    |                                                       |                                                             |                |  |  |  |  |
| 6      | Bestellnummer: pro Teil                                                                                                    | Im Falle von Co                                                                                            | fahraiitarn miissar                                   | alla ralavantan Data                                        |                |  |  |  |  |
| 7      | Rechnungsnummer: pro Teil                                                                                                    | Gefahrgutklass                                                                                             | e. Nettogewicht. V                                    | rane relevanten Deta<br>ernackungsgrunne a                  | inwendbare     |  |  |  |  |
| 8      | Lieferscheinnummer: pro Teil                                                                                                    | Gefahrgutregi                                                                                              | ulation) ins Bemerk                                   | ungsfeld eingetrage                                         | n werden!      |  |  |  |  |
| 27     |                                                                                                    |                                                                                                    |                                                       |                                                             |                |  |  |  |  |

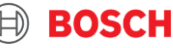

## Lieferantentraining Material Schritt 5a: Gefahrgüter

28

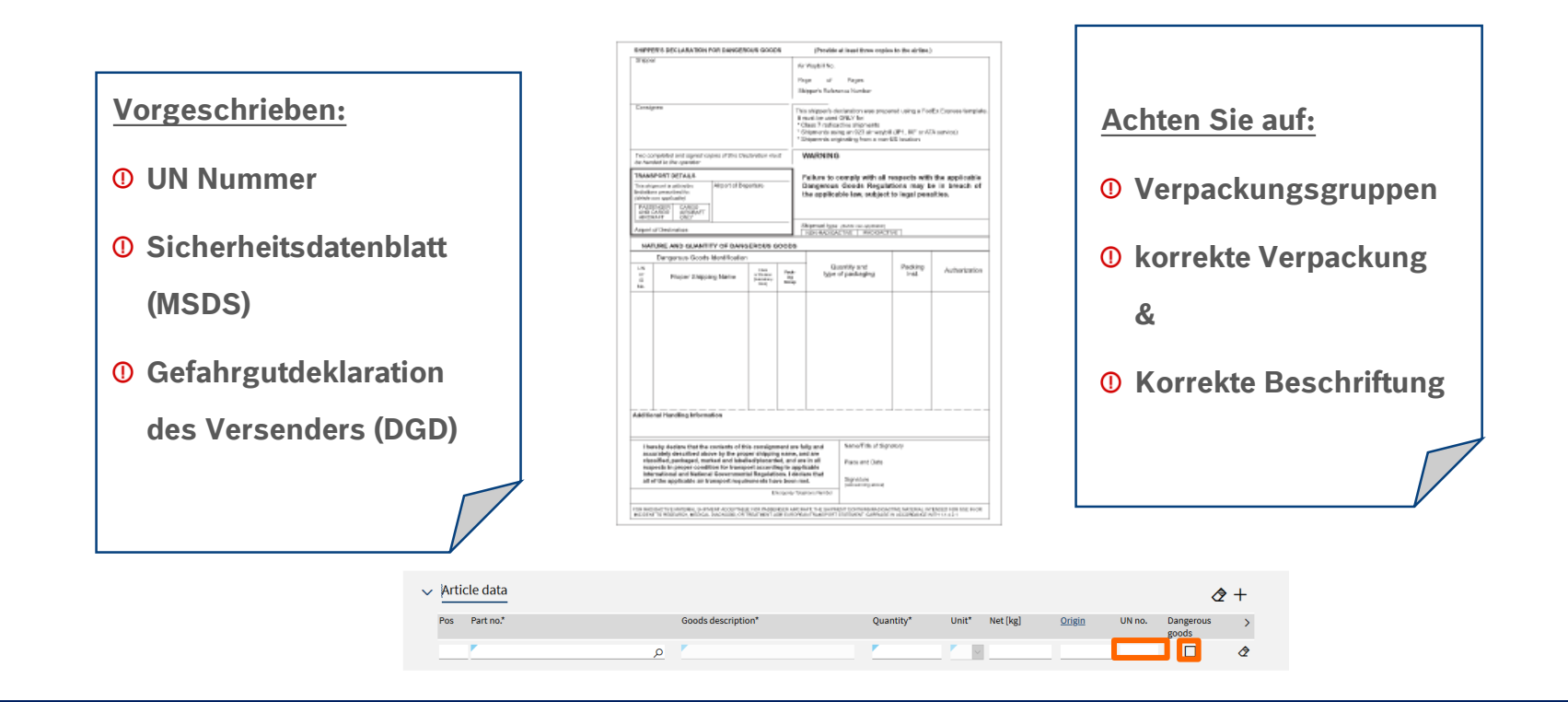

#### Wenn Sie Gefahrgüter senden, nitte immer erstmal TMC kontaktieren!

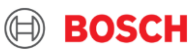

## Lieferantentraining Material Schritt 6: Hinzufügen von Transportdokumenten

#### Stellen Sie die nötigen und relevanten Dokumente zur Verfügung!

- 1 Klicken Sie auf den Button "Dokumente", um in das Menü für den Dokumentenupload zu gelangen
- 2 Wählen Sie den Dokument-Typ des hochzuladenden Dokuments (Namenskonvention siehe nächste Folie)
- 3 Durchsuchen Sie Ihren Computer nach der Datei
- 4 Klicken Sie auf "Add", um das Dokument hochzuladen <sup>▶</sup>

 Upload document
 2
 3
 4

 Bitt of Lading
 Image: Space of the selected.
 Add

 Bitt of Lading
 Image: Space of the selected.
 Add

 Certificate of origin
 Delivery note
 Add

 Packing list
 Pictures
 Various

Notwendige Dokumente:

- > Lieferschein
- > Handelsrechnung (Proforma-Rechnung für Güter unter Handelswert)
- EX1 (ABD, Ausfuhranmeldung)
- > Alle erforderlich. Bitte alle aktuellen Dokumente hochladen

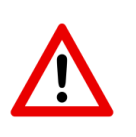

 Alle f
ür die Zollabwicklung relevanten Dokumente m
üssen im TMS hochgeladen UND der Sendung beigef
ügt werden (siehe Bild)

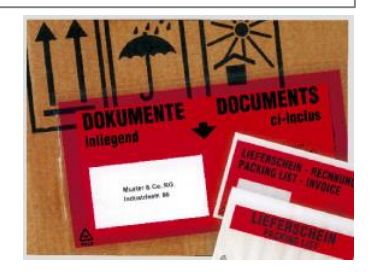

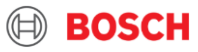

## Lieferantentraining Material Vorgaben zum Hochladen von Dokumenten

Folgende Dokumententypen sind notwendig f
ür den internationalen Transportprozess und m
üssen entsprechend der unten angegeben Vorgaben je TO im TMS hochgeladen werden (entweder einzeln wie in A oder als Sammeldokument siehe B)\*:

|       | Documentenname            | Documententyp (DE/EN)               |  |
|-------|---------------------------|-------------------------------------|--|
| A - [ | 1 "TO-number_Cl"          | Handelsrechnung/Commercial Invoice  |  |
|       | 2 "TO-number_ <b>DN</b> " | Lieferschein/Delivery note          |  |
|       | 3 "TO-number_ <b>EX</b> " | Ausfuhrerklärung/Export declaration |  |
| B     | "TO-number_documents"     | Sammeldokument/Various              |  |

|   | Document name            | Document type      | Date / time      | User            |  |
|---|--------------------------|--------------------|------------------|-----------------|--|
| 1 | <u>VE07414184 CI.pdf</u> | Commercial invoice | 17.04.2020 14:39 | RBLA_m.ferreira |  |
| 2 | <u>VE07414184_DN.pdf</u> | Delivery note      | 17.04.2020 14:39 | RBLA_m.ferreira |  |
| 3 | <u>VE07414184_EX.pdf</u> | Export declaration | 17.04.2020 14:39 | RBLA_m.ferreira |  |

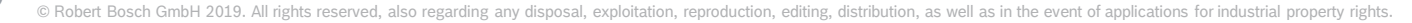

## Lieferantentraining Material Schritt 7: Freigabe einer TO

| Eine Lieferung wird für alle freigegebene To's bestellt.                                                                                                    |                                       |                                            |                                                 |  |  |  |
|----------------------------------------------------------------------------------------------------|---------------------------------------|--------------------------------------------|-------------------------------------------------|--|--|--|
|                                                                                                    |                                       | inet                                       |                                                 |  |  |  |
|                                                                                                    | Username: RBLA_d.silveira             | 📄 Order list 🏾 💭 Transport list 📃 Menu     |                                                 |  |  |  |
|                                                                                                    | Client: test plant 10 (FF4Stest10)    |                                            |                                                 |  |  |  |
|                                                                                                    | Order processing                      |                                            |                                                 |  |  |  |
| Bestätigung der TO                                                                                                    |                                       |                                            |                                                 |  |  |  |
| 1 Eine To wird über                                                                                                    | den "save" Button freigegebeben.      |                                            |                                                 |  |  |  |
| Der Status der TO                                                                                                    | O ändert sich von "open" zu "in proce | SS" Order processing Status: Shipment open | Order processing<br>Status: Shipment in process |  |  |  |
| <ul> <li>Nach der Freigabe (Speicherung) kann die TO nur noch ein Mal angepasst werden</li> </ul>                                                                                                    |                                       |                                            |                                                 |  |  |  |
| <ul> <li>Falls Sie die TO später nochmal ändern möchten, drücken Sie den Button "save with status open"</li> <li>Bitte beachten: es werden keine Transport für TOs mit dem Status "open" beauftragt</li> </ul> |                                       |                                            |                                                 |  |  |  |
| 31                                                                                                    |                                       |                                            |                                                 |  |  |  |

## Lieferantentraining Material Schritt 8: TO Update-Prozess

- 1 Öffnen Sie die entsprechende TO in der Transportliste.
- 2 Ein Häkchen erscheint in der Box "update required". Nun können Sie die TO einmalig aktualisieren
- 3 Sie können nun die Packstückebene analog zum vorhergehend beschriebenen Prozess anpassen

32

Es ist nicht erlaubt, den Service zu ändern.

| Transport                   | list |                                |                                              |                                                          |
|-----------------------------|------|--------------------------------|----------------------------------------------|----------------------------------------------------------|
| <u>Status</u><br>Prev. load | Info | <u>Transport</u><br>References | <u>Consignor</u><br><u>Recipient</u>         | <u>Country / ZIP/ City</u><br><u>Country / ZIP/ City</u> |
| in process                  | 2 🔍  | <u>11058431</u>                | Valbormida Brasil Me<br>1326   Bosch Sorocab | BR-13175-095 SU<br>BR-18103-905 SO                       |
| in process                  | ۲    | <u>11058422</u>                | ALCAR ABRASIVOS LTDA<br>W275   Bosch Campina | BR-13284-082 VIN<br>BR-83430-000 CA                      |

| Fields marked with | n * are obligatory |                 |
|--------------------|--------------------|-----------------|
| Service:           | Road Freight       | <u> </u>        |
| Order no."         | 11058431           | from 17.04.2020 |
| Purchase order no. |                    | +               |
| Invoice no.        |                    | +               |
| Business case*     |                    | $\sim$          |
| RMA no.            |                    | +               |
| Service-Level*     |                    | $\sim$          |
| Special cargo no.  |                    | + >             |
| Export declaratio  |                    | +               |

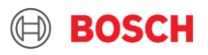

## Lieferantentraining Material TO Anpassung

33

#### Die TO-Anpassung erlaubt es Volumen zu verschicken, das vom Delivery Schedule abweicht

Anpassung heißt, dass Sie die TO auf ein neues Liefervolumen anpassen müssen. Dies kann Beispielsweise durch Teillieferungen in der Vergangenheit oder durch kurzfristige Aufträge des Werkes entstehen.

#### Es gibt zwei Möglichkeiten einen Transport entsprechend anzupassen:

- 1. Falls Sie eine TO haben, die den Liefertermin einhalten kann, können Sie das Volumen zu dieser TO hinzufügen
- $( \rightarrow zusätzliche Güter werden wie im beschriebenen Prozess zu der TO hinzugefügt.)$

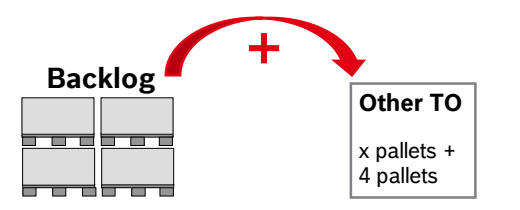

2. Falls Sie keine TO haben, die den Liefertermin einhalten kann, wenden Sie sich an das TMC um eine manuelle TO zu erzeugen (I zusätzliche Güter werden wie im beschriebenen Prozess zu der TO hinzugefügt)

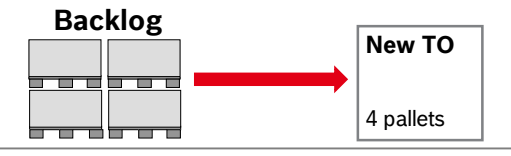

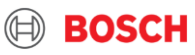

## Kommunikation mit dem TMC Mithilfe bei Identifikation

Markieren Sie jedes Packstück mit der TO-Nummer

Warum ist die TO Nr. Auf dem Pachstück so wichtig?

- Die TO muss mit der physischen Sendung in Verbindung gebracht werden können, um eine klare Identifikation im BOSCH Transportnetzwerk, sowie ggf. im BOSCH Wareneingang zu ermöglichen.
- Versehen Sie die Paletten (1200mmX800mm; 1140x790 mm) mit dem TMS Label von der kürzeren Seite, dass es bei der Entladung sichtbar ist.

34

| TMC Label (enthaltet  |  |  |  |  |
|-----------------------|--|--|--|--|
| die TO Nr.) ist ein   |  |  |  |  |
| zusätzliches Label zu |  |  |  |  |
| Ihrem Bosch           |  |  |  |  |
| Standard Label (z.B.  |  |  |  |  |
| VDA).                 |  |  |  |  |

#### Did you know? We have a TMS Label

BOSCH

- Wählen Sie "Label SSCC" in der Kopfzeile der TO
- Klicken Sie auf den Print-Button

Recipient: LOC-TP1-B Testbranch B Street 1 DE 34567

Frankfurt <sup>Consignor:</sup> LOC-TS1-A

Street 1321 DE-39483 Lilienthal

Order no

10025648

Standard

/ 40

Packages quantit

Creation Date 11.03.2015

Entered: Loading / Unloading place

Delivery note no:

16.03.2015

587.5

Entered: Delivery not Delivery:

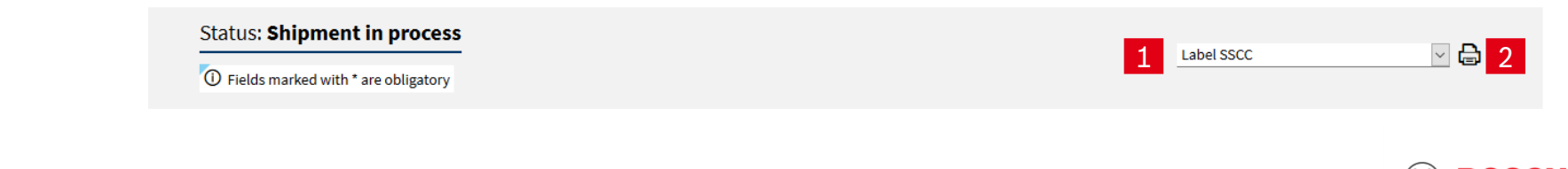

## Lieferantentraining Material Gewicht – und Größen-limits

#### Übergroße Paletten können die pünktliche Lieferung gefährden

Das maximale Gewicht und Volumen innerhalb eines TO's sollten die folgendenAngaben nicht überschreiten:

- Maximales Gewicht per TO: 2500 kg
- Maximales Volumen per TO: 9 cbm
- Maximale Dimensionen per Pallete: 305 x 240 x 160 cm

Falls die Fracht eine Übergröße hat = die oberen Maximalwerte überschreitet, bitten wir Sie das TMC umgehend zu informieren (um die Kapazitäten zu sichern, und um die Verspätung der Transporte zu vermeiden).

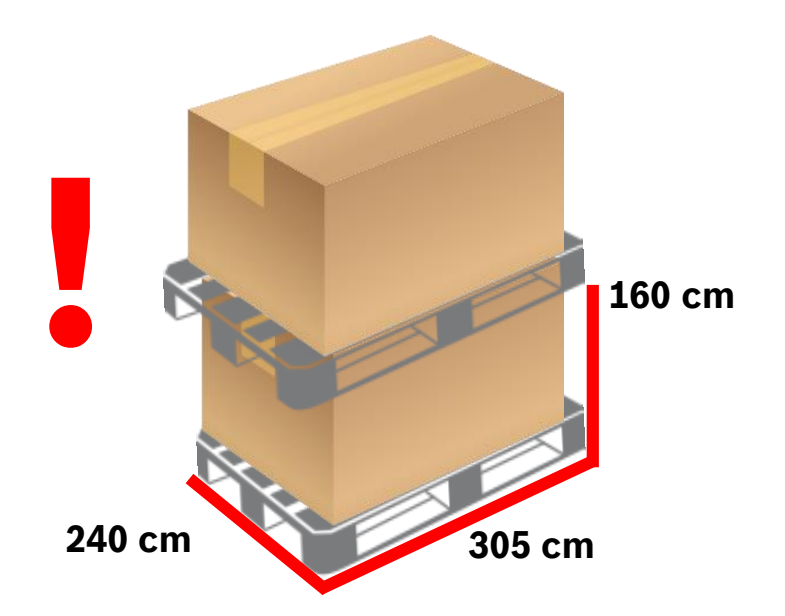

#### Wenn die geplante Sendung das Limit überschreitet, wenden Sie sich an TMC und fordern Sie weitere TO's an!

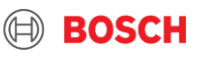

# **KOMMUNIKATION MIT TMC**

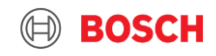

# Supplier training material Contact us!

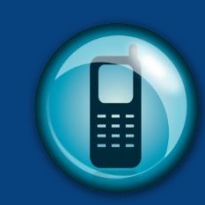

Sollte ein Sonderfall auftreten, kontaktieren Sie bitte immer das TMC via Telefon oder E-Mail!

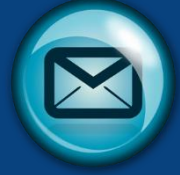

#### Rufen Sie das TMC an, wenn:

- Ein Sonderfall auftritt
- Bei Fragen/Problemen
- Abholung benötigt

#### Das TMC wird:

37

- Sonderfälle lösen
- Bei Ihren Fragen helfen
- Abholung erledigen

AIR\_Test Supplier 1\_00001\_PLantID123\_US

Dear TMC,

Please arrange collection for the following:

Transport mode: AIR Collection from ID: 00001 Shipper name: Test Supplier 1 Planned pick-up: day.month.year Receiving Plant: PLantID123

Many thanks,

Best Regards,

Test Supplier 1

#### Emails sollen die Folgende erhalten:

- <u>Betreff:</u> Transport Methode\_Name des Lieferanten\_Lieferant ID\_Empfängerwerk code\_Empfängerland
- ≻ <u>Mail</u>:
  - ✓ Transportart
  - ✓ Lieferanten ID
  - ✓ Name des Lieferanten
  - ✓ Geplante Verladung
  - ✓ Empfängerwerk
  - TO Nummer (wenn es zur Verfügung steht)

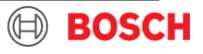

## Lieferantentraining Material TMC Kontakt

|              |                                                                       | LUFT                                                                                                    | SEE                                                                                                    |
|--------------|-----------------------------------------------------------------------|----------------------------------------------------------------------------------------------------|----------------------------------------------------------------------------------------------------|
|              |                                                                       | US: <u>TMC_NA@bosch.com</u><br>+49 (711) 81117832                                                                               | US & MX: <u>TMC_NA@bosch.com</u><br>+49 (711) 81117832                                                                                                 |
| Standard     | EU TMC ROAD<br><u>TMC_EU@bosch.com</u><br>+36(1)879-8500              | CN: <u>TMC_CN_AIR@bosch.com</u><br>+49 (711) 81117758                                                                           | CN: <u>BOSCH_TMC_SEA@4flow.com</u><br>+49 (711) 81117831                                                                                               |
|              |                                                                       | BR: <u>BOSCH_TMC_Sea_LA@4flow.com</u><br>+55 19 2514 4208                                                                       | BR: <u>BOSCH_TMC_SEA@4flow.com</u><br>+49 (711) 81117831                                                                                               |
|              |                                                                       | IN & VT: <u>TMC_AP@bosch.com</u><br>+49 (711) 81117832                                                                          | IN: <u>TMC_AP@bosch.com</u><br>+49 (711) 81117832                                                                                                    |
| TO release   | 1 Arbeitstag vor der Verladung 11:00<br>Uhr MEZ                       | 2 Arbeitstage vor der Verladung<br>11:00 Uhr MEZ für Indien<br>1 Arbeitstag vor der Verladung<br>11:00 Uhr MEZ für US,CN und BR | LCL: 1 Arbeitstag vor der Verladung 11:00 MEZ<br>FCL: 2 Arbeitstage vor der Verladung 11:00 MEZ<br>FLORENCE: 2 Arbeitstage vor der Verladung 16:00 MEZ |
| Client info  | In den Road freight Account<br>einloggen                              | In den SEA & AIR freight Account einloggen                                                                                      | In den SEA & AIR freight Account einloggen                                                                                                    |
| Manual Order | <u>Erlaubt</u><br>TO FreigabebasiertaufdemRouting<br>InstructionSheet | <u>Nicht erlaubt</u><br>Nur TO's, die vorhandensind,<br>sollengefülltwerden                                                     | Nicht erlaubt<br>Nur TOs, die vorhanden sind, sollen ausgefüllt<br>werden                                                                              |

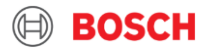

## **DANKE FÜR IHRE TEILNAHME!**

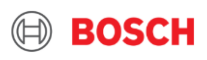